# UCS 서버에서 JBOD 드라이브를 구성되지 않음 으로 구성

| 목차                          |
|-----------------------------|
| <u> </u>                    |
| 사전 요구 사항                    |
| <u>요구 사항</u>                |
| <u>사용되는 구성 요소</u>           |
| <u>배경 정보</u>                |
| <u>JBOD에서 UG로 디스크 상태 구성</u> |
| UCSM                        |
| UCS Central                 |
| CIMC                        |
| Intersight                  |
| 메카RAID                      |
| <u>웹바이오스</u>                |
| <u>StorCLI</u>              |
| 디스크 자동 컨피그레이션               |
| UCSM                        |
| CIMC                        |
| <u>디스크의 기본 드라이브 모드</u>      |
| Intersight                  |
| <u>관련 정보</u>                |

# 소개

이 문서에서는 JBOD(Just a Bunch Of Disks)에서 UG(Unconfigured Good)로 드라이브 상태를 구 성하는 다양한 방법에 대해 설명합니다.

# 사전 요구 사항

### 요구 사항

다음 주제에 대한 지식을 보유하고 있으면 유용합니다.

- UCSM(Unified Computing System Manager)
- UCSC(Unified Computing System Central)
- CIMC(Cisco Integrated Management Controller)
- Cisco Intersight
- HDD 및 RAID(Redundant Array of Independent Disks)에 대한 일반적인 지식

### 사용되는 구성 요소

이 문서는 특정 소프트웨어 및 하드웨어 버전으로 한정되지 않습니다.

이 문서의 정보는 특정 랩 환경의 디바이스를 토대로 작성되었습니다. 이 문서에 사용된 모든 디바 이스는 초기화된(기본) 컨피그레이션으로 시작되었습니다. 현재 네트워크가 작동 중인 경우 모든 명령의 잠재적인 영향을 미리 숙지하시기 바랍니다.

# 배경 정보

- 이 문서에서는 UCSM, UCSC, CIMC, Intersight, MegaRAID, WebBIOS 및 StorCLI에서 JBOD에서 UG로의 드라이브 상태 컨피그레이션을 보여줍니다.
- 이 문서에서는 자동 디스크 상태 컨피그레이션을 지원할 수 있는 UCSM, CIMC 및 Intersight의 일부 기능도 중점적으로 설명합니다.
- 일반적으로 RMA(Return Material Authorization) 또는 OOB(out-of-box) 디스크는 JBOD 드라 이브 상태입니다. JBOD인 드라이브를 RAID 컨피그레이션에서 사용하려면 UG 드라이브 상 태로 변경해야 하는 경우가 있습니다. JBOD를 UG로 변경하는 또 다른 일반적인 이유는 내결 함성 RAID의 일부인 디스크에 장애가 발생한 경우입니다. 이 시나리오에서 RMA 디스크가 JBOD 드라이브 상태인 경우 UG를 변경하면 재구축 프로세스를 트리거하는 데 도움이 될 수 있습니다.
- 일부 UCS 정책에서는 JBOD 디스크에서 RAID 생성을 허용하지만, 이는 명시적으로 선택해 야 합니다.
- 많은 애플리케이션이 RAID를 통해 JBOD를 활용하므로 UG 이외의 다른 상태로 드라이브를 변경해야 할 수 있습니다. 이 문서에서는 JBOD에서 UG로의 변경 사항을 중점적으로 설명하 지만, UG에서 JBOD로의 드라이브 상태와 같은 동일한 단계를 수행하여 드라이브 상태를 설 정할 수 있습니다.

## JBOD에서 UG로 디스크 상태 구성

▲ 주의: 컨피그레이션 변경 사항을 커밋하기 전에 디스크를 관리하는 RAID 컨트롤러와 구성해 야 하는 디스크 슬롯을 알아야 합니다.

### UCSM

해당 서버로 이동하여 Inventory > Storage > Disks. 변경해야 할 디스크를 선택하고 Set JBOD to Unconfigured Good > Yes 그림에 표시된 것과 같습니다.

| -ili-ili-<br>cisco | UCS Manager                                                                          | 8 👽 🥝 😵 at at at at at at at at at at at at at                                                                                                    | •     | <b>8 9 0</b> 8 6 |
|--------------------|--------------------------------------------------------------------------------------|----------------------------------------------------------------------------------------------------|-------|------------------|
| ж                  | Al +                                                                                 | Equipment / Chassis / Chassis 1 / Servers / Server 1                                                                                                    |       |                  |
| 8<br>**            | Equipment     Chassis     Chassis 1                                                  | General Inventory Vitual Machines Installed Firmware CMC Sessions SEL Logs VF Paths Health Diagnostics Faults Events FSM Statistics Temperatures<br>Motherbard CMC CPUs GPUs Memory Adapters HBAs NICs ISCSI VNCs Security Scoppe                                                                                                    | Power |                  |
| æ                  | <ul> <li>Fans</li> <li>IO Modules</li> <li>IO Module 1</li> </ul>                    | + - C Advanced Filer * Export & Privit                                                                                                    |       | Ç.               |
|                    | IO Module 2     PSUs                                                                 | reimm over (vero) om van verendently Universities verenden verendently Universities verenden verenden v<br>verenden verenden verend                                                                                                    |       | Doctable         |
| =                  | Servers     Server 1     Advances                                                    | Disk 1         285148         30% E20000320/EDF1         Operable         Unconfigured Good         Equipped         HDD           Disk 2         285148         14% E382000-2007/EDF1         Operable         Jbod         Equipped         HDD                                                                                                    |       | False            |
|                    | Adapter 1     OCE Interfaces     DCE Interface 1                                     | Set JBOD to Unconfigured Good                                                                                                    |       | ,                |
|                    | DCE Interface 3<br>DCE Interface 5<br>DCE Interface 7<br>HBAs                        | Details  Details  General FSM Statistics  This operation will Set JBOD Disk State to Unconfigured Good for Disk 2.                                                                                                    |       |                  |
|                    | NICs<br>ISCSI VNICs                                                                  | Actions Proper                                                                                                    |       |                  |
|                    | <ul> <li>Server 3</li> <li>Server 4</li> <li>Server 7 O</li> <li>Adapters</li> </ul> | Bet Ukconfigured flad to Good     ID     : 2     PID     : A03-0300GA2       Prepare for Removal     Vendor     : Seagate Technology LLC     VID     : V01       Lindo Prepare for Removal     Serial     : Experimentation Compare for Removal     Revision     : 0       Lindo Prepare for Removal     Serial     : Experimentation Compare for Removal     Revision     : 0       Mirk as Dedicated Hot Scan     Product Name     : 300GB 6Gb SAS 10K RPM 2.5 in, HDD/hot plag/drive side mounted     : 0                                                                                                    |       |                  |
|                    | FEX     Servers     Server1                                                          | Product Variant : default  Product Variant : default  Product Variant : def |       |                  |

# ✤ 참고: 디스크 상태 변경이 커밋되면 FSM(Finite State Machine) 탭을 확인하여 디스크 컨피그 레이션 진행 상황을 확인합니다.

UCSM CLI:

<#root>

UCS-NYEST-A#

scope server 1

UCS-NYEST-A /server#

show raid-controller

<-- Run this command to determine the RAID Controller Type and ID. RAID Controller:

ID TYPE

PCI Addr

-- ---- -----

1 SAS

07:00.0 <-- This example shows the RAID Controller TYPE is SAS and the ID is 1. 7 PCH 00:31.2 UCS-NYEST-A /server#

scope raid-controller 1 sas

UCS-NYEST-A /server/raid-controller#

scope local-disk 1

<-- In this example physical disk in slot 1 is scoped to.
UCS-NYEST-A /server/raid-controller/local-disk#</pre>

set admin-state unconfigured-good

commit-buffer

### **UCS** Central

해당 서버로 이동하여 Storage, 그런 다음 변경해야 할 디스크를 선택합니다. 다음을 선택합니다. Tools Icon > Set JBOD to Unconfigured Good 그림에 표시된 것과 같습니다.

| cisco                       | UCS Central   | What are you looking for? Q, admin   | •                                                |            |             | **** 🗗 🔂 🐼 🗿 🖗 🕞                      |
|-----------------------------|---------------|--------------------------------------|--------------------------------------------------|------------|-------------|---------------------------------------|
|                             | < III Dashbor | and B Servers * 873452554-0001 1/4 * |                                                  |            |             | × •                                   |
|                             | F340-22       | 24LCSI 1/4 Server                    |                                                  |            |             |                                       |
| <b>.</b>                    | 14,17,724     | 7                                    |                                                  |            |             |                                       |
| -                           | Basic         | Storage                              | SAS Controller 1 Disk 1 AL14SEE                  | 3120N      |             | · · · · · · · · · · · · · · · · · · · |
|                             | Metherhoard   | SAS Controller 1 Disk 1              | 1.2 T8 120 SAS 10K RPM SFF HDD<br>Overall Status |            | Locator LED | Set JBOD to Unconfigured Good         |
| ø                           |               | SAS Controller 1 Diak 2              | OK                                               |            | OFF         | Enable Encryption                     |
| e                           | CIMC          | OK.                                  | Key Indicators                                   | Status     |             | Toggle Locator LED                    |
|                             | CPUs          |                                      | Operability                                      | ок         |             |                                       |
| ~                           | OPUs          |                                      | Presence                                         | Equipped   |             |                                       |
| $\mathcal{M}_{\mathcal{C}}$ |               |                                      | Drive State                                      | 008L       |             |                                       |
|                             | Security      |                                      | Oper Qualifier Reason                            | N/A        |             |                                       |
|                             | Memory        |                                      | Thermal                                          | N/A        |             |                                       |
| •                           | Adapters      |                                      | Bootable                                         | True       |             |                                       |
| •                           |               |                                      | Security                                         |            |             |                                       |
|                             | Controllers   | 1                                    | Resources                                        | Total      |             |                                       |
|                             | Storage       |                                      | Size                                             | 1143455 MB |             |                                       |
|                             | LUNs          |                                      | Block Size                                       | 512 Bytes  |             |                                       |

### CIMC

탐색 Storage 적절한 RAID 컨트롤러를 선택합니다. 선택 Physical Drives 변경할 디스크를 선택하고 Set State as Unconfigured Good 그림에 표시된 것과 같습니다.

| ſ                                                                                              |                     | *                               | € dhalh Cisc | o Integr | rated Manageme      | nt Controller           |                          | _                   | _                  |                   |                     | ÷ 🔽          |
|------------------------------------------------------------------------------------------------|---------------------|---------------------------------|--------------|----------|---------------------|-------------------------|--------------------------|---------------------|--------------------|-------------------|---------------------|--------------|
| ∩ / / Cisco 12G SAS Modular Raid Controller (SL01-HBA) / Physical Drive Into ★                 |                     |                                 |              |          |                     |                         |                          |                     |                    | Refresh Ho        | st Power Launci     |              |
| Chassis Controller Info Physical Drive Info Virtual Drive Info Battery Backup Unit Storage Log |                     |                                 |              |          |                     |                         |                          |                     |                    |                   |                     |              |
| С                                                                                              | ompute              | Physical Drives Physical Drives |              |          |                     |                         |                          |                     |                    |                   |                     |              |
| N                                                                                              | letworking          | •                               | PD-1         |          | Make Global Hot Spa | me Make Dedicated Hot S | pare Remove From Hot Spa | are Pools Prepare P | or Removal Undo Pi | epare For Removal | Set State as Unconf | igured Good  |
| 0                                                                                              |                     |                                 | PD-7         |          | Controller          | Physical Drive          | Number Status            | State               | Health             | Boot Drive        | Drive Firmware      | Coerced Size |
| 5                                                                                              | torage              | *                               | PD-8         |          | SLOT-HBA            | 1                       | Online                   | online              | Good               | false             | MU03                | 113487 MB    |
|                                                                                                | Cisco FlexFlash     |                                 |              |          | SLOT-HBA            | 2                       | Online                   | online              | Good               | false             | MU03                | 113487 MB    |
|                                                                                                | Cisco 12G SAS Modul | ar Raid                         |              |          | SLOT-HBA            | 7                       | JBOD                     | JBOD                | Good               | false             | A703                | 1715655 MB   |
| -                                                                                              |                     |                                 | -            |          | SLOT-HBA            | 8                       | JBOD                     | JBOD                | Good               | false             | 5701                | 1715655 MB   |
| A                                                                                              | dmin                | •                               |              |          |                     |                         |                          |                     |                    |                   |                     |              |
|                                                                                                |                     |                                 | -            |          |                     |                         |                          |                     |                    |                   |                     |              |
|                                                                                                |                     |                                 |              |          |                     |                         |                          |                     |                    |                   |                     |              |
|                                                                                                |                     |                                 |              |          |                     |                         |                          |                     |                    |                   |                     |              |

### CIMC CLI:

#### <#root>

C220-NYEST-1#

scope chassis

C220-NYEST-1 /chassis#

#### show storageadapter

<-- Run this command to determine the RAID Controller PCI Slot.

#### PCI Slot

Health Controller Status R O C Temperature Product Name Serial Number Firmware Package Build Product ID Battery Status Cache Memory Size Boot Drive Boot Drive is PD Product PID

#### MRAID

Good Optimal 62 Degrees C Cisco 12G Modular Raid Controller 51.10.0-36 12 LSI Logic Optimal 0 MB 3 true UCSC-RAID-M5 C220-NYEST-1 /chassis#

#### scope storageadapter MRAID

<-- Use the previous PCI Slot here.
C220-NYEST-1 /chassis/storageadapter#</pre>

scope physical-drive 1

<-- In this example physical disk in slot 1 has been scoped to. C220-NYEST-1 /chassis/storageadapter/physical-drive#

make-unconfigured-good

### Intersight

해당 서버로 이동하여 Inventory > Storage Controllers. 적절한 RAID 컨트롤러로 이동하여 Physical Drives 변경 할 디스크를 선택합니다. 다음을 선택합니다. Ellipsis 오른쪽 위에 Set State > Unconfigured Good > Set 그림에 표시된 것과 같습니다.

| =  | 🚓 Intersight 🛛 🔀                                      | infrastructure Service 🗸                                                              |                                                                                                    |                                                                  | Q Search | ଡ ≰∎            | C 🚥 🚥 🛛 🛛 A                       |
|----|-------------------------------------------------------|---------------------------------------------------------------------------------------|----------------------------------------------------------------------------------------------------|------------------------------------------------------------------|----------|-----------------|-----------------------------------|
| *  | Overview                                              | Cisco Intersight Workload (<br>June 16th 2023 4AM EDT,<br>Maintenance will be comple  | Optimizer will be performing scheduled upgrade maintenance beginning Friday<br>This banner will be updated when maintenance on your account begins.<br>ted by Sunday June 18th 2023 3MA EDT. |                                                                  |          |                 | ×                                 |
| Ľ  | Operate A                                             | + Servers                                                                             | ver Profile HCL Statistics                                                                                                    |                                                                  |          |                 | Actions                           |
| ,0 | HyperFlex Clusters<br>Integrated Systems<br>Configure | Expand All     Motherboard                                                            | Controller 1 (Raid) General Physical Drives Virtual Drives                                                                                                    | Set State<br>The Drive "Disk. 1" will be updated with new state. |          |                 |                                   |
|    | Profiles<br>Templates<br>Policies                     | Boot<br>Management Controller<br>V CPUs                                               | IS Name         Disk Firmws         Size (M88)         Model         Ser           ID 104 Firmws         Size (2010)         227928         UCC+S0240         214                            | This operation will result in non-recoverable loss of data.      | State    |                 | ©<br>#                            |
|    |                                                       | Vetwork Adapters Vetwork Adapters Controllers Controller 0 (Nvme) Controller 1 (Raid) |                                                                                                    | J000<br>Urhconfigured Good<br>Cascol Ent                         |          | Selected 1 of 1 | Show or Set State<br>Secure Erase |
|    |                                                       | Controller 2 (M.2-<br>Hwraid)<br>TPM                                                  |                                                                                                    |                                                                  |          |                 |                                   |

### 메가RAID

KVM(Keyboard Video Monitor)을 실행하고 서버의 전원을 껐다가 켭니다. 누르기 Ctrl -R MegaRAID가 화면에 표시되는 경우 누르기 Ctrl - N Cisco의 Advanced Threat Solutions PD Mgmt 탭 을 클릭합니다. 탐색 F2-Operations > Make Unconfigured Good > Enter 그림에 표시된 것과 같습니다.

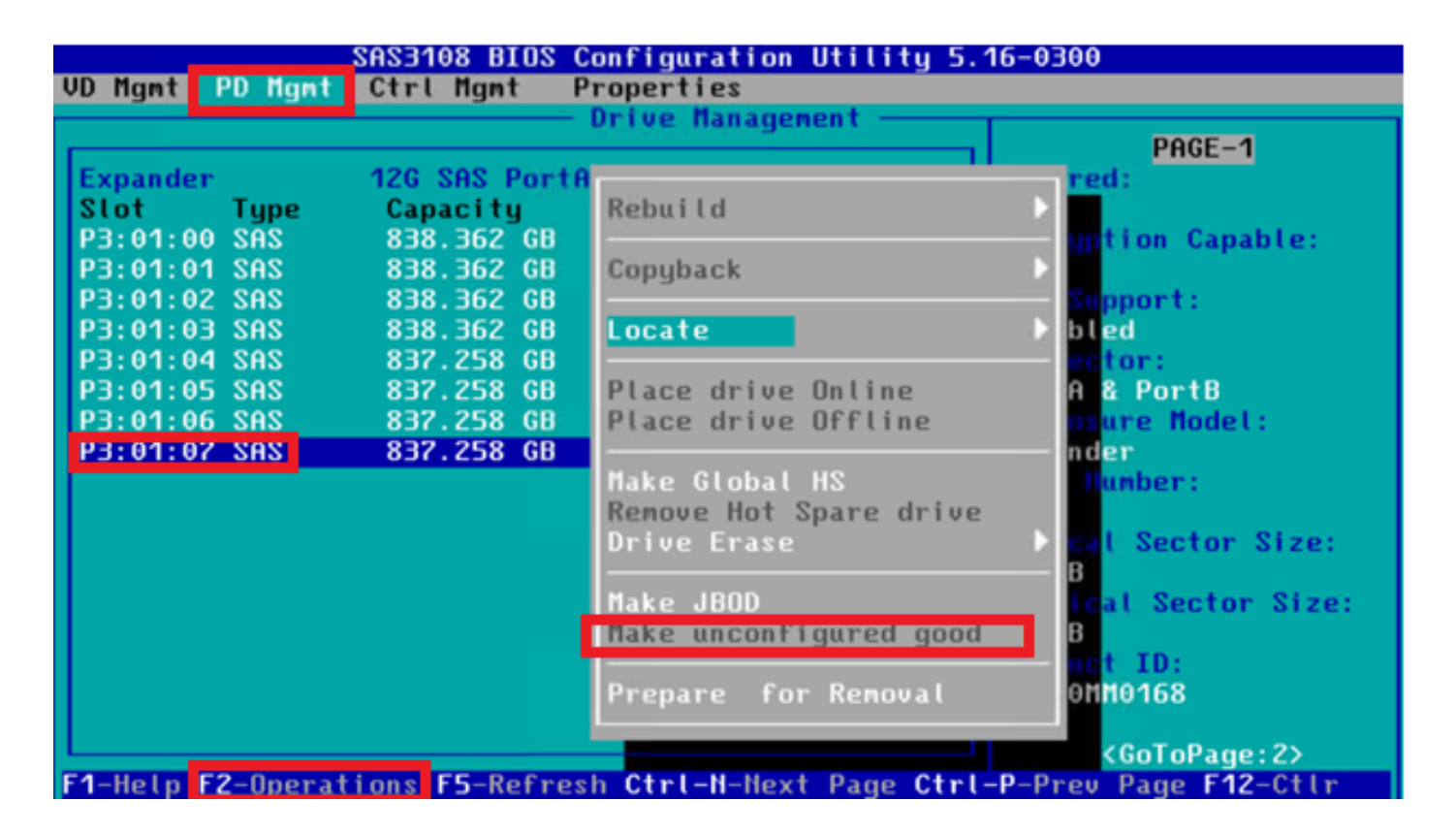

웹바이오스

KVM을 실행하고 서버의 전원을 껐다가 켭니다. 누르기 Ctrl - H WebBIOS가 표시되면 Drives 적절한 디 스크를 선택합니다. 탐색 Make Unconf Good > Go 그림에 표시된 것과 같습니다.

| GegaRAID BIOS Config Utility Pl                                                                                                    | hysical Configuration                                                                                                    | CogaRAID BIOS Config Utility Drive 11                                                                         |                                                                                                    |                                |  |  |
|----------------------------------------------------------------------------------------------------|----------------------------------------------------------------------------------------------------|----------------------------------------------------------------------------------------------------|----------------------------------------------------------------------------------------------------|--------------------------------|--|--|
| Experience Software Options     Advanced Software Options     Controller Selection     Controller Properties     Scan Devices     Virtual Drives | Physical View<br>Backplane<br>Construction of the second second sec | Connector<br>Enclosure ID<br>Model Nane<br>Vendor<br>Revision<br>Slot Nunber<br>Device Type<br>Connected Port | Post: 0 - 3           252           ST31500341AS           ATA           OCIH           0           HDD (SATA)           3           Next | Erive Group 0<br>Drive Group 1 |  |  |
| Prives     Configuration Visard     Logical Viev     Events     Evit                                                                             |                                                                                                    | C Hake Unconf Goo                                                                                             | Costa                                                                                                    | C goop Locate                  |  |  |

### StorCLI

### <#root>

storcli /c0 /eall /sall show

```
<-- Run this command to determine the Enclosure ID and Disk slot.
Controller = 0
Status = Success
Description = Show Drive Information Succeeded.
```

Drive Information : \_\_\_\_\_ EID:Slt Size Intf Med SED PI SeSz Model SP DID State DG \_\_\_\_\_ 252:1 6 UBad 462.25 GB SATA HDD N N 512B WDC WD5003ABYX-01WERA1 U <-- In this example the Enclo 0 \_\_\_\_\_ \_\_\_\_\_ storcli /c0 /e252 /s1 set good <-- Use the Enclosure ID and Slot ID above. Controller = 0Status = Success Description = Show Drive information Succeeded. Drive Information : \_\_\_\_\_ \_\_\_\_\_ EID:Slt DID State DG Size Intf Med SED ΡI SeSz Mode1 SP 252:1 6 UGood 0 462.25 GB SATA HDD N N 512B WDC WD5003ABYX-01WERA1 U <-- The Drive \_\_\_\_\_

# 디스크 자동 컨피그레이션

UCSM 및 CIMC에서 특정 RAID 컨트롤러 및 펌웨어 버전은 자동 컨피그레이션 모드를 지원합니다. 자동 구성은 새로 삽입된 디스크의 상태를 선택한 디스크 상태로 자동으로 설정합니다. UCSM에서 자동 컨피그레이션은 서버와 연결된 서비스 프로필에 연결된 스토리지 프로필에 의해 구축됩니다. 독립형 C-Series 서버를 사용하면 RAID 컨트롤러에서 직접 자동 컨피그레이션을 설정할 수 있습니 다.

### UCSM

탐색 Storage > Storage Profiles > Create Storage Profile 또는 현재 파일을 편집합니다. 내부 Auto Config Mode 상자에 서 Unconfigured Good > Ok 그림에 표시된 것과 같습니다.

| -ilialia<br>cisco | UCS Manager                  |             | Create Storage Profile                                                                                                    |                                                       | × • • • • • • • • • • • • • • • • • • • |
|-------------------|------------------------------|-------------|----------------------------------------------------------------------------------------------------|-------------------------------------------------------|-----------------------------------------|
| æ                 | Al v Si                      | itorage / S | Name : TAC-AutoConfig                                                                                                    |                                                       |                                         |
| 8                 | Storage     Storage Profiles | Getting St  | Description :<br>Auto Config Mode : Unspecified Outconfigured Good                                                                  | JBOD RAID 0                                           |                                         |
| 츎                 | Storage Policies             |             | AutoConfig Mode defines the default drive state of an unconfig<br>sheet for the list of storage controllers that support this mode. | jured drive. Please refer to the server specification |                                         |
| Ŧ                 |                              |             | LUNS LUN Set Controller Definitions                                                                                                 | Security Policy                                       |                                         |
| Q                 |                              |             | Ty Advanced Filter ↑ Export ⊕ Print                                                                                                 | ۵                                                     |                                         |
| =                 |                              |             | Name Size (GB) C                                                                                                    | Vrder Fractional Size (MB)                            |                                         |
| ≣<br>♪₀           | 4                            |             | No data av                                                                                                    | alable                                                |                                         |
|                   |                              |             | 🕀 Add 🔒 Dei                                                                                                    |                                                       |                                         |
|                   |                              |             |                                                                                                    |                                                       |                                         |
|                   |                              |             |                                                                                                    | OK Cancel                                             |                                         |
|                   |                              | L           |                                                                                                    |                                                       | _                                       |

### CIMC

탐색 Storage 적절한 RAID 컨트롤러를 선택합니다. 탐색 Set Physical Drive Status Auto Config Mode > Unconfigured Good > Save 그림에 표시된 것과 같습니다.

|            |                      |          | Statistico Cisco Inte                   | egrated Manaç          | gement Controller            | i i i i i i i i i i i i i i i i i i i | _                   |                  | _                       | 🐥 😢 3 admin@14                             |
|------------|----------------------|----------|-----------------------------------------|------------------------|------------------------------|---------------------------------------|---------------------|------------------|-------------------------|--------------------------------------------|
|            |                      |          | A / / Cisco 12G SA                      | S RAID Contro          | ller with 4GB FBV            | VC (16 Drives                         | )                   |                  |                         | Refresh   Host Power   Launch vKVM   Ping  |
| Cha        | ssis                 | · 1      | Controller Into Physica                 | I Drive Info Viri      | tual Drive Info Batt         | ery Backup Unit                       | Storage Log         |                  |                         |                                            |
| Com        | npute                |          | Create Virtual Drive from Unuse         | ed Physical Drives   C | Create Virtual Drive from an | n Existing Virtual Drive              | e Group   Import Fo | oreign Config    | Clear Foreign Config    | Set Physical Drive Status Auto Config Mode |
| Netv       | working              | •        | Clear Boot Drive   Get Storage          | Firmware Log   Enat    | ble Drive Security   Disabl  | e Drive Security   Cl                 | ear Cache   Clear a | all Configuratio | on   Set Factory Defaul | IS                                         |
| Char       |                      |          | Switch to Remote Key Manage             | Set Physical Dr        | ive Status Auto Conf         | fig Mode                              |                     | 0 X              |                         |                                            |
| Stor       | age                  | •        | ✓ Health/Status                         | All Unused Phys        | sical Drives Status will be  | e changed on the se                   | lection of Auto Co  | nfig Mode.       |                         |                                            |
|            | Cisco FlexMMC        |          | 1                                       | Physical Drive S       | tatus Auto Config Mode       | Unconfigured Goo                      | od 🔻                |                  | ve Fail Poll Interval:  | 300 sec                                    |
| <b>8</b> 0 | Cisco 12G SAS RAID   | Controll |                                         |                        |                              |                                       |                     | -                | Rebuild Rate:           | 30 %                                       |
|            | Cisco Boot optimized | M.2 Rai  | RAID                                    |                        |                              |                                       | Save                | Cancel           | Patrol Read Rate:       | 30 %                                       |
|            |                      |          | Storage Fit                             | rmware Log Status:     | Not Downloaded               |                                       |                     | Con              | sistency Check Rate:    | 30 %                                       |
| Adm        | nin                  | •        |                                         |                        |                              |                                       |                     |                  | Reconstruction Rate:    | 30 %                                       |
|            |                      |          | <ul> <li>Finitiware versions</li> </ul> |                        |                              |                                       |                     |                  | Cache Flush Interval:   | 4 sec                                      |
|            |                      |          |                                         | Product Name:          | Cisco 12G SAS RAID Co        | ontroller with 4G                     |                     | Max Drives       | To Spin Up At Once:     | 2                                          |

# 디스크의 기본 드라이브 모드

Cisco Intersight에서는 스토리지 정책을 사용하여 특정 RAID 컨트롤러 및 펌웨어 버전에 기본 드라 이브 모드를 설정할 수 있습니다. 기본 드라이브 모드는 스토리지 정책에 정의되어 서버 프로필에 연결됩니다. 스토리지 정책에서 선택한 디스크 상태가 해당 서버에 대해 새로 삽입된 디스크에 자 동으로 설정됩니다.

### Intersight

탐색 Policies > Create Policy 또는 현재 파일을 편집합니다. 다음으로 이동 Storage Policy > Policy Details > Default Drive State > Unconfigured Good > Create 그림에 표시된 것과 같습니다.

| ≡ | dische Intersight                                                | 🎉 Infrastructure Service 🗸                                                                                           |                                                                                                    | Q Search | Ø              | ¢d 📧 🗘 🚥                | A   © 🔝                  |
|---|------------------------------------------------------------------|----------------------------------------------------------------------------------------------------|----------------------------------------------------------------------------------------------------|----------|----------------|-------------------------|--------------------------|
| * | Overview                                                         | Cisco Intersight Workload Optimizer w<br>June 16th 2023 4AM EDT. This banner<br>Maintenance will be completed by Sun | III be performing scheduled upgrade maintenance beginning Friday<br>will be updated when maintenance on your account begins.<br>day Jum 18th 2023 JAM EDT. |          |                |                         | ×                        |
| 0 | Operate<br>Servers<br>Chassis                                    | Policies > Storage<br>Create                                                                                         |                                                                                                    |          |                |                         |                          |
|   | Fabric Interconnects<br>HyperFlex Clusters<br>Integrated Systems | Ceneral     Policy Details                                                                                           | Policy Details<br>Add policy ontails                                                                                                    |          | V Al Platforms | UCS Server (Standatone) | UCS Server (Pi-Attached) |
|   | Configure<br>Profiles                                            |                                                                                                    | General Configuration                                                                                                    |          |                |                         |                          |
|   | Templates<br>Policies<br>Pools                                   | ו                                                                                                    | Use JBOD drives for Virtual Drive creation ©<br>Unused Disks State<br>Na Change                                                                            | × 0      |                |                         |                          |
|   |                                                                  |                                                                                                    | Default Drive State<br>Unconfigured Good                                                                                                    | v 0      |                |                         |                          |
|   |                                                                  |                                                                                                    | Secure JBOD Disk Slots                                                                                                    | 0        |                |                         |                          |
|   |                                                                  |                                                                                                    | M 2 BAID Configuration                                                                                                    |          |                |                         |                          |
|   |                                                                  |                                                                                                    | MBACIRAD Controller Configuration                                                                                                    |          |                |                         |                          |
|   |                                                                  | c                                                                                                    | MRAC/RAD Single Drive RAID0 Configuration                                                                                                    |          |                |                         | Back Create              |

# 관련 정보

- <u>Cisco Intersight UCS 서버 정책</u>
- Cisco UCS Manager 스토리지 컨피그레이션 가이드
- EFI를 통해 StorCLI를 매핑하는 Cisco 기술 노트
- <u>기술 지원 및 문서 Cisco Systems</u>

이 번역에 관하여

Cisco는 전 세계 사용자에게 다양한 언어로 지원 콘텐츠를 제공하기 위해 기계 번역 기술과 수작업 번역을 병행하여 이 문서를 번역했습니다. 아무리 품질이 높은 기계 번역이라도 전문 번역가의 번 역 결과물만큼 정확하지는 않습니다. Cisco Systems, Inc.는 이 같은 번역에 대해 어떠한 책임도 지지 않으며 항상 원본 영문 문서(링크 제공됨)를 참조할 것을 권장합니다.